● マイナンバーカード方式でログイン

| No.  | 画面イメージ                                                                                                    | 操作方法等                                                                     |  |
|------|----------------------------------------------------------------------------------------------------|---------------------------------------------------------------------------|--|
| 1101 | 国税<br>電子申告・<br>納税システム (e-Tax)                                                                                                    | a-Tayホームページから「受付シス                                                        |  |
|      | ログインすることによって、メッセージボックスや週付金の処準状況などが確認できます。                                                                                                    | モ 144か ム・、 シルウ・文ドシハ                                                       |  |
| 1    | Definition of the intervention of the intervention of t | 「マイナンバーカードでログイン」ボ<br>タンをクリックします。                                          |  |
|      |                                                                                                    |                                                                           |  |
| 2    | <text><text><text><text><text><text><text><text></text></text></text></text></text></text></text></text>                                                                                                    | マイナンバーカードを I Cカードリ<br>ーダライタにセットし、「 I Cカード<br>リーダライタで読み取り」ボタンをク<br>リックします。 |  |
|      | 個人業品カード ログイン                                                                                                    | マイナンバーカードに搭載されてい                                                          |  |
| 3    | 国人番考リート ログイク                                                                                                    | る <u>利用者証明用電子証明書のパスワー<br/>ド(4桁)</u> を入力し、「OK」ボタン<br>をクリックします。             |  |
| No.  | 画面イメージ                                                                                                    | 操作方法等                                                                     |  |

| 受付システム                                                                                                    | 105                  | Mom as            | 12721-       | メッセージボックス一覧の「確認画  |
|----------------------------------------------------------------------------------------------------|----------------------|-------------------|--------------|-------------------|
| メインメニュー                                                                                                    |                      |                   |              | 面へ」ホタンをクリックします。   |
| マイページ                                                                                                    |                      |                   |              |                   |
| 日名・防災加等の利用者情報、事件金額込先等の口服情報、所得投資に関する事項・治費<br>に関する事項を確認できます。                                                 | 18 <b>8</b> 9        | イベージへ             |              |                   |
| メッセージボックス一回                                                                                                |                      |                   |              |                   |
| 4 e-laxに送信した申告・申請データの送信補厚、和務量からのお知らせ華を確認できます                                                               |                      | 春認画画へ             |              |                   |
| 還付金組織状況                                                                                                    |                      |                   |              |                   |
| e-Taxを利用して運行申告を行った方は、運行会の処理状況を確認できます。<br>運行会の処理状況が確認可能になるのは、e-Taxを利用して運付申告を行ってから、<br>2 温健健安隆逸した日からとなります。   |                      | 産認恵面へ             |              |                   |
| K-MARDER                                                                                                   |                      |                   |              |                   |
| 課題時限を利用された方のうち、e-Taxを利用して単各を行った方は。<br>接替時限の編集を確認できます。                                                      |                      | 有認恵面へ             |              |                   |
|                                                                                                    | $\sim$               | $\sim$            | $\sim$       |                   |
| 国際電子中語・時間システム (= tas) 〇 メニュ 正常の<br>受付システム                                                                  |                      |                   | ガインキ         | メッセージボックス一覧が表示さ   |
| メッセージボックス一覧                                                                                                |                      |                   |              | れ、各メッセージの閲覧が可能となり |
| この用意では、メッセージを統領してから120日以外のものを表示しています。                                                                      |                      |                   |              | ます                |
| 1.2 0日日かわしてスタビーラム、「あかり方木」 ホタンモがし、「スタビーシボンクスーカ」(東京の) 1 mb.c.0mt()-<br>1 利用名法が最佳<br>10552002014521           | CKZ ALL              |                   |              |                   |
| ●受信メッセージ                                                                                                   |                      |                   |              |                   |
| 3件のメッセージが確認されています。                                                                                         |                      |                   | -            |                   |
| 道法分表示 コミ権表示                                                                                                |                      |                   |              |                   |
|                                                                                                    |                      | 12.83             | Sina         |                   |
| Semiller 2015/18年 2019年9 年初日本 2019/01/08 19:42:02 2019/01/08 19:42:02 2019/01/08194202924118 会 市価収込/取用的単価数 | BAXISH<br>DR IN      | 大ちぬま              | ARPE I       |                   |
| 2019/01/08 19:35:33 2019/01/08 19:35:32 2019/01/08193532519317 Street 22/0 #081530+041                     | at Hai an            | 果11元7             |              |                   |
| 2013/01/08 19:35:33 2019/01/08 19:35:32 201901/08193532519317 🖾 Mrtiwie etwichte                           | 国利 法部                | <b>岩</b> 河東了      |              |                   |
| 表現へ   至へ   『マ / 14-5    点へ   最後へ                                                                           |                      | 738               | 3.85         |                   |
| 通由分离本 二 日報表本                                                                                               |                      |                   |              |                   |
|                                                                                                    |                      | 0 -               | Sentain.     |                   |
| メニューに戻る                                                                                                    |                      |                   |              |                   |
| 49 第四子                                                                                                    | Coronom & NATIONAL T | NY AGENCY ALL RAP | a Resorvari. |                   |